# Adding a New Hire

Note: This process covers adding new employees for both Payroll and Heartland Time.

Account registration is determined by ESS status within Payroll. Please make any changes in the Payroll application.

If you do not have an associated Payroll account, <u>please follow these instructions for</u> adding a new hire for standalone accounts.

To add an employee, you must either enter them through Onboarding or Payroll

Once this has been completed, employees will automatically sync overnight from the Payroll system into Time.

If you need to need to bring over a new employee immediately, select **Employees** from left menu, and then from the **Options** dropdown menu on the upper right, select **Sync from Payroll.** 

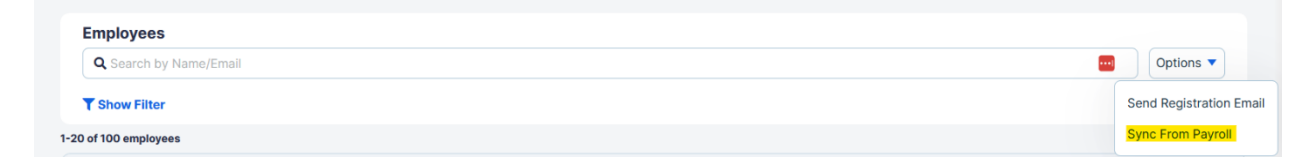

Once this person has been synced over from Payroll, you will need to assign a **Pay Group** and **Employee Template**.

#### Assign a Pay Group

If your <u>Pay Groups</u> are already mapped from Payroll, it will automatically be populated. If they are not, you will need to set it. To do so, select the Employee, and navigate to **Profile** - **Compensation Info** and assign a **Pay Group**.

| Back to Employees     Q Search for another employee |                         |          |                              |                |                    |                | View as Employee > |
|-----------------------------------------------------|-------------------------|----------|------------------------------|----------------|--------------------|----------------|--------------------|
| JS Start Date: 08/01/2023                           |                         |          |                              |                |                    |                |                    |
| Profile Benefits Time & Attendance                  | History                 |          |                              |                |                    |                |                    |
| Personal Info                                       | Compensation Inform     | ation    |                              |                |                    |                |                    |
| Contact Info                                        |                         |          |                              |                |                    |                |                    |
| Employment Info                                     | Pay Group *             | Annu     | Jaly                         |                | ß                  |                |                    |
| Compensation Info                                   |                         |          |                              |                |                    |                |                    |
| Account Information                                 | Рау Туре                | Pay Rate | Est.Hours Worked Per<br>Week | Salary Per Pay | Annual Base Salary | Effective Date | Action             |
| Dependents                                          | Salary                  | -        | -                            | \$3,461.54     | -                  | Aug 1, 2023    | <b>₽</b>           |
|                                                     |                         |          |                              |                |                    |                |                    |
|                                                     | Annual Benefit Salary * |          |                              |                | ľ                  |                |                    |
|                                                     | Prior Year W-2 Earnings |          |                              |                | ď                  |                |                    |

## Assign a Template

To assign a template to this person, select **Time & Attendance** and then on the **Overview** page, select **Assign a Template**.

| JS Joe Smith<br>Full Time<br>Start Date: 08/01/2023 |                                                                                                   |
|-----------------------------------------------------|---------------------------------------------------------------------------------------------------|
| Profile Benefits Time & Attendance                  | History                                                                                           |
| Overview<br>Timesheets                              | Enable Time & Attendance<br>Select which time and attendance features are applicable to this user |
| Pay Rules and Rates                                 | Assign an existing T&A template for this employee?                                                |
| Time Off                                            | O Assign a template                                                                               |
| Shift Schedules 📀                                   |                                                                                                   |

Select the appropriate template from the dropdown that appears.

| Assign T&/<br>employee | A template to ×                                                             |  |  |
|------------------------|-----------------------------------------------------------------------------|--|--|
| Template               | Select a template                                                           |  |  |
|                        | Select a template                                                           |  |  |
|                        | 01 - Employees Clock In/Out - Account Owner Approves Timesheets             |  |  |
|                        | 02 - Employees Clock In/Out with Breaks - Account Owner Approves Timesheets |  |  |
|                        | 03 - Clock In/Out with Breaks & Jobs - Account Owner Approves Timesheets    |  |  |
|                        | Duration                                                                    |  |  |
|                        | In/Out Time                                                                 |  |  |

Enter an **Effective Date** and select **Save**.

| Assign T&A template to × employee |                               |  |  |
|-----------------------------------|-------------------------------|--|--|
| Template                          | 01 - Employees Clock In/Out 🗸 |  |  |
| Effective Date                    | 12/13/2023                    |  |  |
|                                   | Close Save                    |  |  |

## Add a Time Off Policy

To add a time off policy, select **Time Off** from the menu on the left and choose **Assign New Time Off Policy.** 

| JS Joe Smith<br>Full Time<br>Start Date: 08/01/2023 |                            |                                  |                              |
|-----------------------------------------------------|----------------------------|----------------------------------|------------------------------|
| Profile Benefits Time & Attendance                  | History                    |                                  |                              |
|                                                     |                            |                                  |                              |
| Overview                                            | Time Off                   |                                  | 2                            |
| Timesheets                                          |                            |                                  |                              |
| Pay Rules and Rates                                 | Time Off Approval Path:    | No Approval Path (effective now) |                              |
| Time Off 🛛 🔿                                        |                            |                                  |                              |
| Shift Schedules 🔗                                   | Holiday Calendar:          | No Holiday (effective now)       |                              |
|                                                     |                            |                                  |                              |
|                                                     | Time Off Policies Assigned |                                  | + Assign New Time Off Policy |

# **Assign New Time Off Policy**

| Time Off Type:           | Select a Policy  | ~          |
|--------------------------|------------------|------------|
| Starting Balance Set to: | Starting Balance |            |
| Policy Effective Date:   | Effective Date   |            |
|                          |                  | Close Save |

#### Payroll Information (check stubs, W-2, etc)

Contact your Payroll Support Team to authorize the addition of Employee Self-Service to your account. Once added, employees will be able to use a single sign-on for both their Self-Service and Heartland Time.